## How to Access eCare/EPIC and other Citrix Applications via Citrix Secure Gateway

1. When WaveNet is temporarily unavailable, you can access eCare/EPIC and other Citrix applications using the Citrix Secure Gateway link on the Down Page:

| VENET<br>health every day.<br>let is currently not available.                                                                                                    | Please DO NOT call the help                                                                                                    | desk. Below is a list of appli                                                                                                    | cations that are available at t                                                    |
|----------------------------------------------------------------------------------------------------|----------------------------------------------------------------------------------------------------|----------------------------------------------------------------------------------------------------|------------------------------------------------------------------------------------|
|                                                                                                    | FILTER: Ke                                                                                                    | eywords                                                                                                    |                                                                                    |
| Business & Finance<br>CBI Code Blue<br>CBI Proj Tracker                                                                                                    | Clinical & Patient<br>Safety<br>AHI-QA and AHI-Lobby                                                                                                    | Learning<br>Silverchair                                                                                                    | Other Citrix Apps (IT<br>Only)                                                     |
| Choreo Contract Manager<br>KPI Dashboard<br>OneLink<br>Optima Front Office<br>Optima Health Employer<br>Reports: Report2Web<br>Optima Health Finance<br>Reports: Report2Web<br>PeopleSoft 9.1<br>WebCTRL | E-Doma<br>EPIC-Sentara eCare<br>iECG (TraceMaster)<br>Inscrybe<br>Interqual - CareEnhance<br>Review Manager<br>KoFax<br>MCCM<br>MJH Cerner Apps<br>OnBase Pharmacy<br>Philips Telehealth | Support Services<br>AMCOM Paging<br>Courion Self Service<br>Password Reset<br>HealthMEDX Vision<br>Horizon Business Insight<br>Medstreaming Physician<br>Portal<br>Outlook Web Access<br>Policies and Procedures | are available through the<br>Citrix Secure Gatelway<br>(Click Here for User Guide) |
|                                                                                                    | RMH Meditech<br>RxAuth<br>STARS Incident Report<br>(Review)<br>TraceMaster                                                                                                    | (Compliance 360)<br>Sentara Web Conferencing<br>ServiceNow Fulfiller<br>Therigy<br>WebEx                                                                                                    |                                                                                    |

2. Once you click on the link, you will see the login screen pictured below, login using your WaveNet username and password and then click Log On.

| Logon      |   |  |  |
|------------|---|--|--|
| User name: | ] |  |  |
| Password:  | 1 |  |  |
| Log On     | 1 |  |  |

After logging in, you will see a list of applications that are available to you. Click the Ecare CXA Production folder to open the folder.

|                              |                         |                                 |                       |                       |                                        |                    |                |               |                         | -                                   |                              |                                                      |               |   |
|------------------------------|-------------------------|---------------------------------|-----------------------|-----------------------|----------------------------------------|--------------------|----------------|---------------|-------------------------|-------------------------------------|------------------------------|------------------------------------------------------|---------------|---|
| (←) → 🖻                      | https://webport         | al.sentara.com/Ci               | trix/XenApp/site/     | default.aspx?CTX_     | CurrentFolder=?                        | 65c 🔎 🗕 🖒          | 🔁 WaveNet   1  | We improve he | ENHC001162              | 29   ServiceNow                     | 🖻 Citrix XenAp               | p - Applica ×                                        | <b>↑</b> ★ \$ | ł |
|                              |                         |                                 |                       |                       |                                        |                    |                |               |                         |                                     |                              |                                                      | <b>CITRIX</b> | ~ |
| Applicatio                   | ons                     |                                 |                       |                       |                                        |                    |                |               |                         |                                     |                              |                                                      |               |   |
| Main                         |                         |                                 |                       |                       |                                        |                    |                |               |                         |                                     |                              |                                                      |               |   |
| Ecare CXA Dev<br>and Test Ap | Ecare CXA<br>Production | Ecare CXA<br>Training<br>Applic | Ecare<br>Production   | RMH                   | API License<br>Tracking                | ASVCD<br>Estimator | <u>Cheetah</u> | CPN WEB       | Crew Scheduler          |                                     | Frontline                    | <u>InterQual -</u><br><u>CareEnhance</u><br><u>R</u> |               |   |
| 6                            | E                       | Ø                               | 6                     | Ø                     | Ø                                      | 8                  | 6              | Ø             | 6                       | 6                                   | 6                            | 6                                                    |               |   |
| MEDAPTUS                     | <u>Nscript</u>          | PMM Web<br>TestTrain 2008       | Sentara OBLink<br>Web | Sentara OBLink<br>Web | <u>Spam</u><br>Quarantine<br>Console 2 | TC Calculator      | TC IE CC1      | TC IE CC2     | TC Internet<br>Explorer | <u>Thin Client -</u><br>BarcodeScan | Thin Client SPA<br>Nurse Cal | Thin Client<br>VBG Nurse Cal                         |               |   |
| Change View                  |                         |                                 |                       |                       |                                        |                    |                |               |                         |                                     |                              |                                                      |               |   |
|                              | Se                      | arch                            |                       |                       |                                        |                    |                |               |                         |                                     |                              |                                                      |               |   |
| Settings                     |                         |                                 |                       |                       |                                        |                    |                |               |                         |                                     |                              |                                                      |               |   |
| Log Off                      |                         |                                 |                       |                       |                                        |                    |                |               |                         |                                     |                              |                                                      |               |   |
|                              |                         |                                 |                       |                       |                                        |                    |                |               |                         |                                     |                              |                                                      |               |   |
|                              |                         |                                 |                       |                       |                                        |                    |                |               |                         |                                     |                              |                                                      |               |   |
|                              |                         |                                 |                       |                       |                                        |                    |                |               |                         |                                     |                              |                                                      |               |   |

You can now see all of the Epic icons, but the whole names of the icons are not visible. You need to click Change View to alter the view and make the icon names completely visible.

|                                        |                                 |                                 |                                 |                              |                              |                              |                              |                              |                              |                              |                              |                              | <b>CİTRİX</b> | ^ |
|----------------------------------------|---------------------------------|---------------------------------|---------------------------------|------------------------------|------------------------------|------------------------------|------------------------------|------------------------------|------------------------------|------------------------------|------------------------------|------------------------------|---------------|---|
| Applicatio                             | DDS<br>A Production             |                                 |                                 |                              |                              |                              |                              |                              |                              |                              |                              |                              |               |   |
| Epic<br>Million                        | Epic<br>Militar                 |                                 |                                 |                              |                              | Epic                         |                              | Epic                         | Epic                         | Epic                         |                              |                              |               |   |
| Production<br>Hyperspace -<br><u>C</u> | Production<br>Hyperspace -<br>D | Production<br>Hyperspace -<br>D | Production<br>Hyperspace - E    | Production<br>Hyperspace - P | Production<br>Hyperspace - P | Production<br>Hyperspace - P | Production<br>Hyperspace - P | Production<br>Hyperspace - P | Production<br>Hyperspace - S | Production<br>Hyperspace - T | Production<br>Hyperspace - T | Production<br>Hyperspace - T |               |   |
| Epic<br>without                        | Epic<br>without                 |                                 |                                 |                              |                              |                              |                              |                              |                              |                              |                              |                              |               |   |
| Production<br>Hyperspace - T           | Production<br>Hyperspace - T    | Production<br>Hyperspace - T    | Production<br>Hyperspace -<br>V |                              |                              |                              |                              |                              |                              |                              |                              |                              |               |   |
| Change View                            | Sea                             | rch                             |                                 |                              |                              |                              |                              |                              |                              |                              |                              |                              |               |   |
| Settings                               |                                 |                                 |                                 |                              |                              |                              |                              |                              |                              |                              |                              |                              |               |   |
| Log Off                                |                                 |                                 |                                 |                              |                              |                              |                              |                              |                              |                              |                              |                              |               |   |

Click View by list and then choose Save.

| Change View           |  |
|-----------------------|--|
| View by list          |  |
| O View by icon        |  |
| Save Cancel           |  |
| Reconnect             |  |
| Disconnect<br>Log Off |  |

You can now see the complete names of all icons. Click on the application you want to launch from here. You can click Production Hyperspace – PRD to launch production eCare/EPIC for example.

| Applications                              |
|-------------------------------------------|
| Main > Ecare CXA Production               |
| Production Hyperspace - CP                |
| Production Hyperspace - DMO               |
| Reserved Production Hyperspace - DRG      |
| Production Hyperspace - EDIS              |
| ere Production Hyperspace - PACS          |
| See Production Hyperspace - PRD           |
| ere Production Hyperspace - PRD Imprivata |
| ere Production Hyperspace - PRDValidate   |
| ere Production Hyperspace - PSCN          |
| ere Production Hyperspace - SUP           |
| ere Production Hyperspace - TB            |
| exercition Hyperspace - TC                |
| ere Production Hyperspace - TC Trace      |
| 🚧 Production Hyperspace - TC Trace Button |
| 🚧 Production Hyperspace - Trace           |
| 🚧 Production Hyperspace - Trace Button    |
| ere Production Hyperspace - VOL           |
| Change View                               |
| Search                                    |
| Settings                                  |
| Log Off                                   |